# How do I update my Organisation Details?

13/06/2025 12:42 pm AEST

## Overview

The Organisation Details section is where you can store and manage basic contact information for a club or association, such as its postal address, phone number, and email. Adding this information is one of the first things you should do when setting up your team, club, or association in Passport.

Keeping these details current is especially useful as it helps the levels above, such as Associations, state bodies, and national bodies, communicate effectively with their clubs. Organisations can also add their website, email, phone, and social media links, which will then appear in the footer of all registration forms to make it easy for members and participants to contact the organisation.

## Step-by-Step

#### Step 1: Open the Organisation Details

In the left-hand menu, open the **My Organisation** section, then click **Association/Club/Team Details** (depending on which level you are logged in at)

| GAMEDAY                                                        | <b>G</b> Q | Search          | ††↓                                                                                              |                                                                           | 🙉 🏟 🕐                                                           | 🌲 🌣 🔊 |  |  |  |
|----------------------------------------------------------------|------------|-----------------|--------------------------------------------------------------------------------------------------|---------------------------------------------------------------------------|-----------------------------------------------------------------|-------|--|--|--|
| Silverwood Sports<br>Association<br>Association                |            |                 |                                                                                                  |                                                                           |                                                                 |       |  |  |  |
| Dashboard                                                      |            |                 | Details Edit                                                                                     | Contacts Edit                                                             |                                                                 |       |  |  |  |
| My Organisation Association Details Contacts Documents Locator | •          | Add/Edit Logo   | 165 Cremorne Street<br>Cremorne<br>VIC. AUSTRALIA, 3121<br>039001000 (Phone)<br>sophle@email.com | President (Primary Contact)<br>Darryl Monk<br>0400300200<br>daz@email.com | Administrator<br>Sophie Jones<br>0400100000<br>sophie@email.com |       |  |  |  |
| (\$) Finances                                                  | •          | State Configure |                                                                                                  |                                                                           |                                                                 |       |  |  |  |
| <u> ደግ</u> ድ Members                                           | •          | Members         | Players by Gen                                                                                   | der Players by Gender                                                     | Players                                                         |       |  |  |  |
| Competitions                                                   | •          | 1.0             |                                                                                                  | 1.0                                                                       | 1.0                                                             |       |  |  |  |
| 鵍 Clubs                                                        | •          | 0.8             |                                                                                                  | 0.8                                                                       | 0.8                                                             |       |  |  |  |
| M Teams                                                        | •          | 0.6             |                                                                                                  | 0.6                                                                       | 0.6                                                             |       |  |  |  |
| Diameter Communications                                        |            | 0.4             |                                                                                                  | 0.4                                                                       | 0.4                                                             | ?     |  |  |  |
| Registrations                                                  | ▼<br>pomps | 0.0<br>May 12   |                                                                                                  | 0.0<br>May 12                                                             | 0.0<br>May 12                                                   | G     |  |  |  |

Enter the your organisation information into the fields, noting that fields marked with a red asterisk are compulsory.

Organisations have the option to add:

- Address Details
- Organisation Phone
- Organisation Email
- Website
- Social Media Links (Facebook, Instagram, TikTok, X, YouTube)
- Other business information including incorporation number and local government area

| To modify, change the details in the boxes below, When you have finished, press the <b>'Update Information</b> ' button.<br><b>Note:</b> All boxes marked with a * must be filled in. |                               |  |  |  |  |  |  |
|----------------------------------------------------------------------------------------------------|-------------------------------|--|--|--|--|--|--|
| Name                                                                                                    | Silverwood Sports Association |  |  |  |  |  |  |
| Active?                                                                                                    |                               |  |  |  |  |  |  |
| External ID                                                                                                    |                               |  |  |  |  |  |  |
| Postal Address Line 1*                                                                                                    | 165 Cremorne Street           |  |  |  |  |  |  |
| Postal Address Line 2                                                                                                    |                               |  |  |  |  |  |  |
| Postal Suburb*                                                                                                    | Cremorne                      |  |  |  |  |  |  |
| Postal Code*                                                                                                    | 3121                          |  |  |  |  |  |  |
| State*                                                                                                    | VIC                           |  |  |  |  |  |  |
| Country*                                                                                                    | AUSTRALIA                     |  |  |  |  |  |  |
| Organisation Phone                                                                                                    | 0390001000                    |  |  |  |  |  |  |
| Organisation Fax                                                                                                    |                               |  |  |  |  |  |  |
| Organisation Email                                                                                                    | sophie@email.com              |  |  |  |  |  |  |
| Website address                                                                                                    | https:// www.mygameday.app    |  |  |  |  |  |  |
| Incorporation Number                                                                                                    | 123456789                     |  |  |  |  |  |  |
| Business Number                                                                                                    | 1234567890                    |  |  |  |  |  |  |
| Colours                                                                                                    |                               |  |  |  |  |  |  |
| Display Inactive Comps in Clash Resolution & Fixture Grid?                                                                                                    |                               |  |  |  |  |  |  |
| Level                                                                                                    | Both                          |  |  |  |  |  |  |
| Local Government Area                                                                                                    | City of Melbourne             |  |  |  |  |  |  |
| Notes                                                                                                    |                               |  |  |  |  |  |  |

| Allow Clubs to add/edit clearances         | 0                                                                                                    |
|--------------------------------------------|----------------------------------------------------------------------------------------------------|
| Player Career Stats Template               | Test Career Stats                                                                                                    |
| Player Comp Stats Template                 | Player Comp Template                                                                                                    |
| Team Match Stats Template                  | Test Team Match                                                                                                    |
| Player Match Stats Template                | Test Player Match                                                                                                    |
| Time Zone                                  | Australia/Melbourne                                                                                                    |
| Opt Out Of National RegoForm Notifications |                                                                                                    |
| Social Media Links                         | Facebook https:// https://www.facebook.com/GameDayStack/ Instagram https:// https://www.instagram.com/gamedaystack/?hl=en TikTok https://  kttps://  kttps://  kttps://  https://  https// |
| Update Information                         | ?                                                                                                    |

**Note**: Website, organisation email, organisation phone, and social media links will be displayed in the footer of all registration forms, facilitating easy contact options for members and participants.

### Step 3: Save Changes

Click the **UPDATE INFORMATION** button to save the changes you have made.

| Social Media Links | Facebook                                               |           |
|--------------------|--------------------------------------------------------|-----------|
|                    | https:// https://www.facebook.com/GameDayStack/        |           |
|                    | Instagram                                              |           |
|                    | https:// https://www.instagram.com/gamedaystack/?hl=en |           |
|                    | TikTok                                                 |           |
|                    | https://                                               |           |
|                    | X (formerly Twitter)                                   |           |
|                    | https:// https://x.com/GameDayStack                    |           |
|                    | Youtube                                                |           |
|                    | https:// https://www.youtube.com/@GameDayStack         |           |
|                    |                                                        |           |
| update information |                                                        | 0         |
|                    |                                                        | $(\cdot)$ |
|                    |                                                        |           |